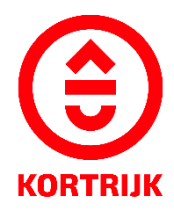

VOORBEELDDOSSIER

# Vergunning voor het aanbrengen van publiciteit

# Inhoud

- 1. Algemene informatie
- 2. Je dossier voorbereiden
- 3. Je dossier indienen
- 4. Na het indienen van je dossier
- 5. Het dossier is beslist, wat nu?

# 1. Algemene informatie

- Bekijk de voorschriften rond publiciteit in de Bouwcode van Kortrijk
- Een aanvraag tot omgevingsvergunning dien je in via <u>www.vlaanderen.be/omgevingsvergunning</u>
- Deze informatie heb je nodig om toe te voegen aan je dossier:
  - 1. Inplantingsplan
  - 2. Drie kleurenfoto's
  - 3. Gevelplan
  - 4. Beschrijvende nota

Een concreet ontwerp mag je altijd vooraf, vóór het indienen van de omgevingsvergunningsaanvraag, per email of via een afspraak bezorgen. Zo kunnen we samen het ontwerp aftoetsen.

Neem hiervoor contact op via 056 27 84 00 of mail naar bouwen.milieu.wonen@kortrijk.be.

## **Belangrijk**

- 1. Vermeld onderaan op alle plannen de volgende gegevens:
  - Je adres
  - Het soort plan Bijvoorbeeld: inplantingsplan, grondplan, etc.
  - De toestand Gaat het over een bestaande of nieuwe situatie?
- 2. Sla elk document, plan of foto op als een apart pdf-bestand en gebruik hierbij een specifieke naamgeving.
  - BA\_Grote Markt 54 \_I\_1\_Inplantingsplan
  - BA\_Grote Markt 54\_F\_B\_1\_Foto 1
  - BA\_Grote Markt 54\_F\_B\_2\_Foto 2
  - BA\_Grote Markt 54\_F\_B\_3\_Foto 3
  - BA\_Grote Markt 54\_G\_B\_1\_Geveltekening Bestaande Toestand
  - BA\_ Grote Markt 54\_G\_N\_1\_Geveltekening Nieuwe Toestand
  - BA\_ Grote Markt 54\_ Verantwoordingsnota
- 3. Voor elke omgevingsvergunningsaanvraag betaal je een retributie. Klik hier voor een overzicht van de geldende bedragen.

# 2. Je dossier voorbereiden

Inplantingsplan

Ga naar <u>www.geopunt.be</u> en zoek jouw perceel op via de adresbalk.

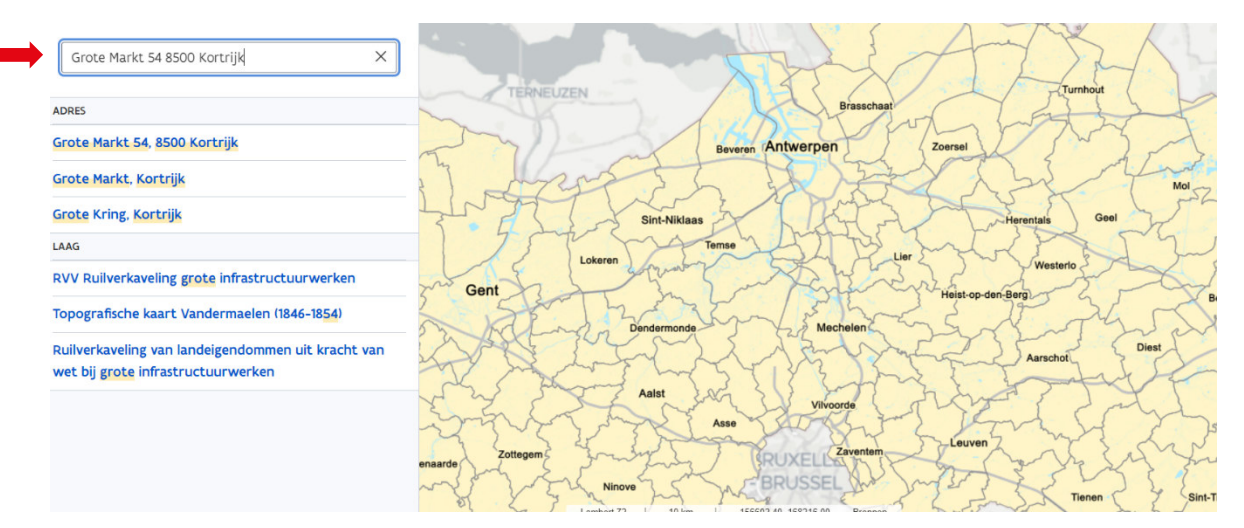

Sla dit op als pdf:

- 1. Klik met de rechtermuisknop.
- 2. Kies 'Afdrukken'.
- 3. Selecteer de optie 'Opslaan als pdf'.
- 4. Klik op 'Opslaan'.
- 5. Gebruik de juiste naamgeving voor het bestand.

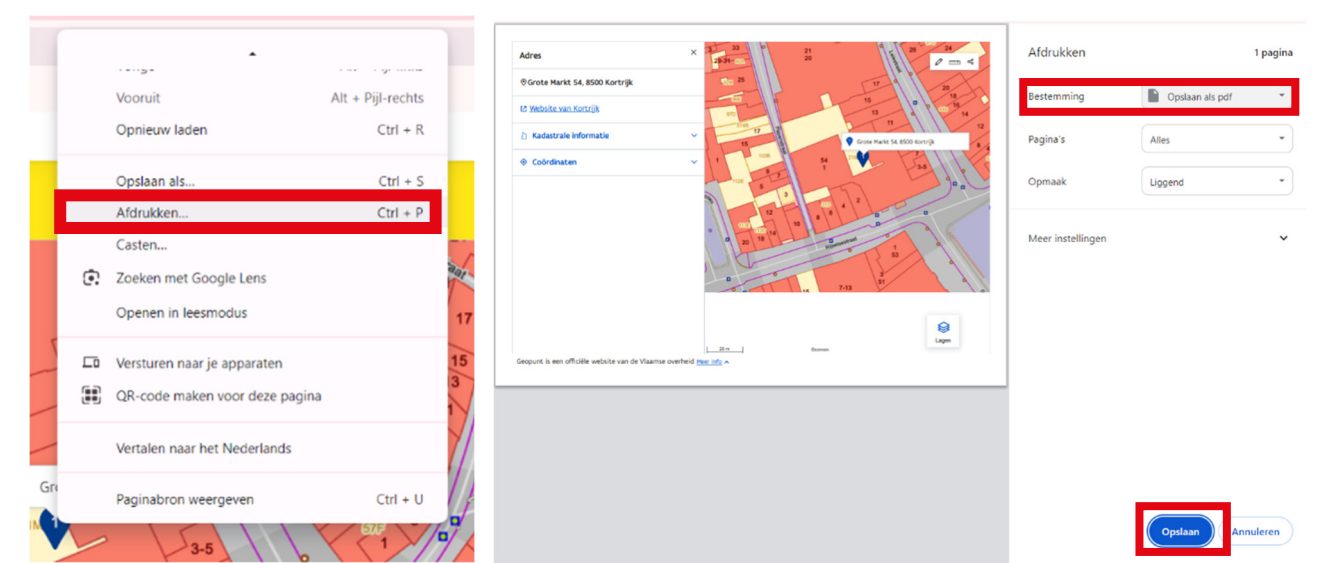

## Drie kleurenfoto's

Zorg voor minimaal drie kleurenfoto's, waarvan ten minste één foto van de gevel in de straat. Gebruik de juiste naamgeving voor de foto's.

#### Gevelplan

Toon de bestaande en de nieuwe situatie van de gevel, met details over de nieuwe publiciteit zoals ontwerp, kleur, afmetingen, materiaal, precieze positie op de gevel (inclusief afstanden ten opzichte van de trottoirhoogte en de perceelgrenzen), en informatie over de verlichting.

Gebruik de juiste naamgeving voor het bestand.

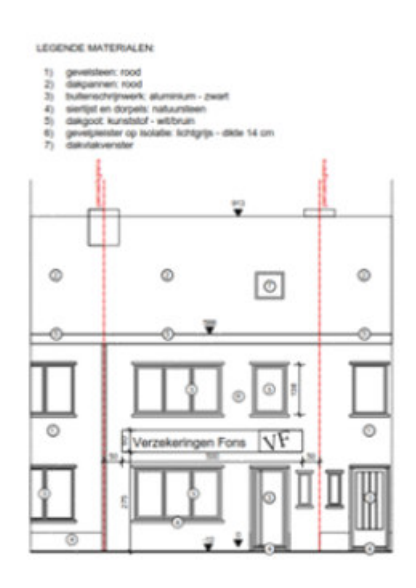

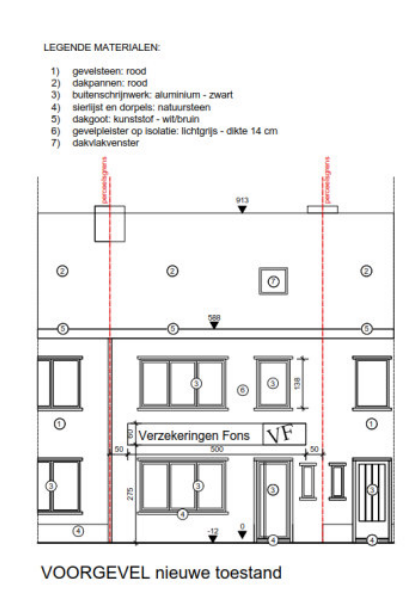

Voorgevel bestaande toestand

adres :

adres :

Gebruik de juiste naamgeving voor het bestand.

#### Beschrijvende nota

Geef een omschrijving en motivatie voor de gevraagde werken.

Vermeld bij het indienen de volgende zaken:

- Materialen
- Kleuren
- Afmetingen
- Verlichting

Let op: ook bestickering moet worden opgenomen in de omgevingsaanvraag.

#### Gebruik de juiste naamgeving voor het bestand.

BLICITEIT IN:

aluminium bord met vinyl bestickering kleur: blauwe achtergrond met witte letters verlichting: indirect LED dikte publiciteitsbord: 10 cm

# 3. Je dossier indienen

Wanneer je dossier samengesteld en volledig is, kan je het indienen via het Omgevingsloket.

Surf naar www.vlaanderen.be/omgevingsvergunning

• Kies voor 'Omgevingsloket aanvraag'.

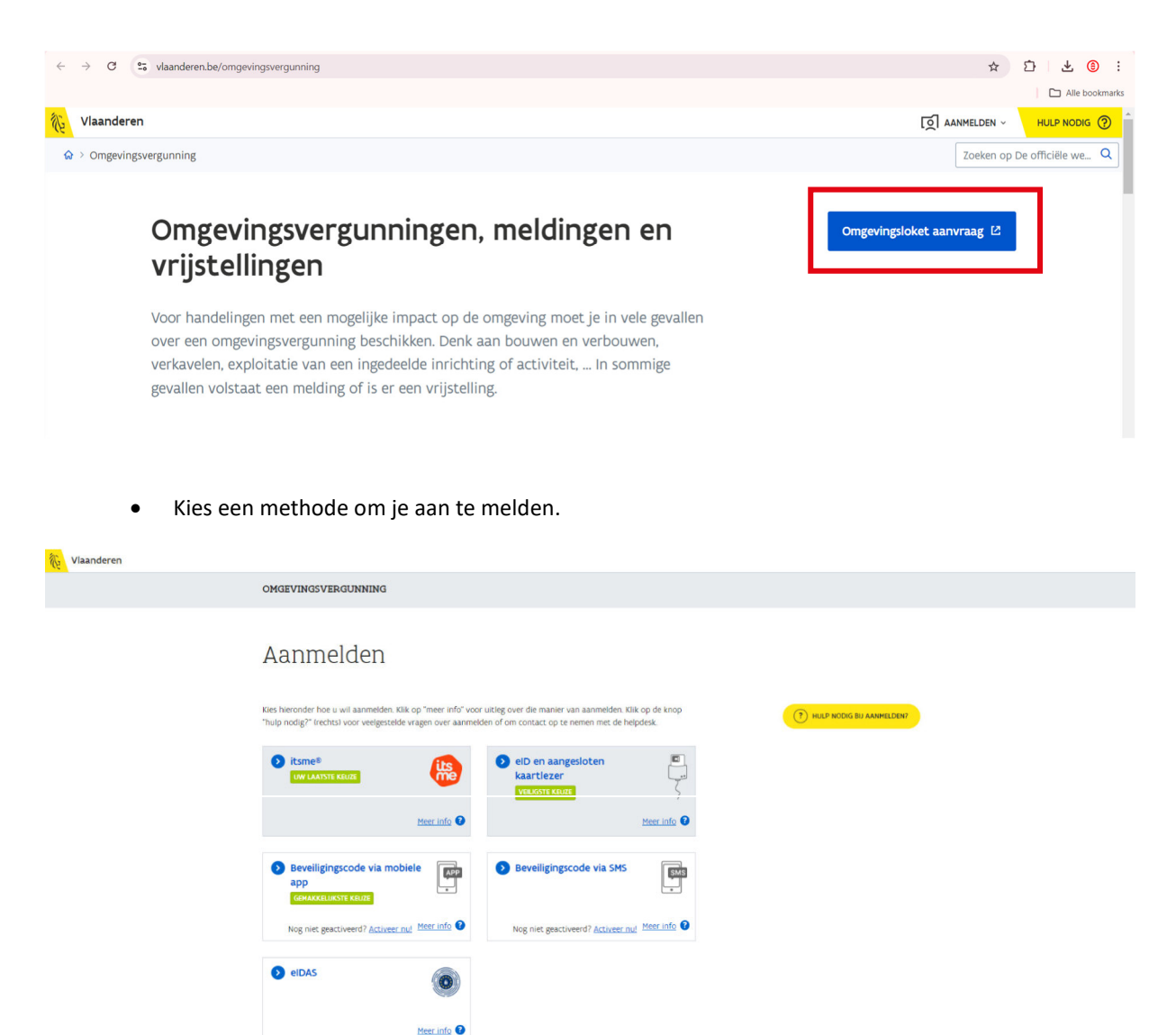

## Een nieuw project starten

• Om een aanvraag voor een vergunning in te voeren, kies voor 'Een nieuw project starten'.

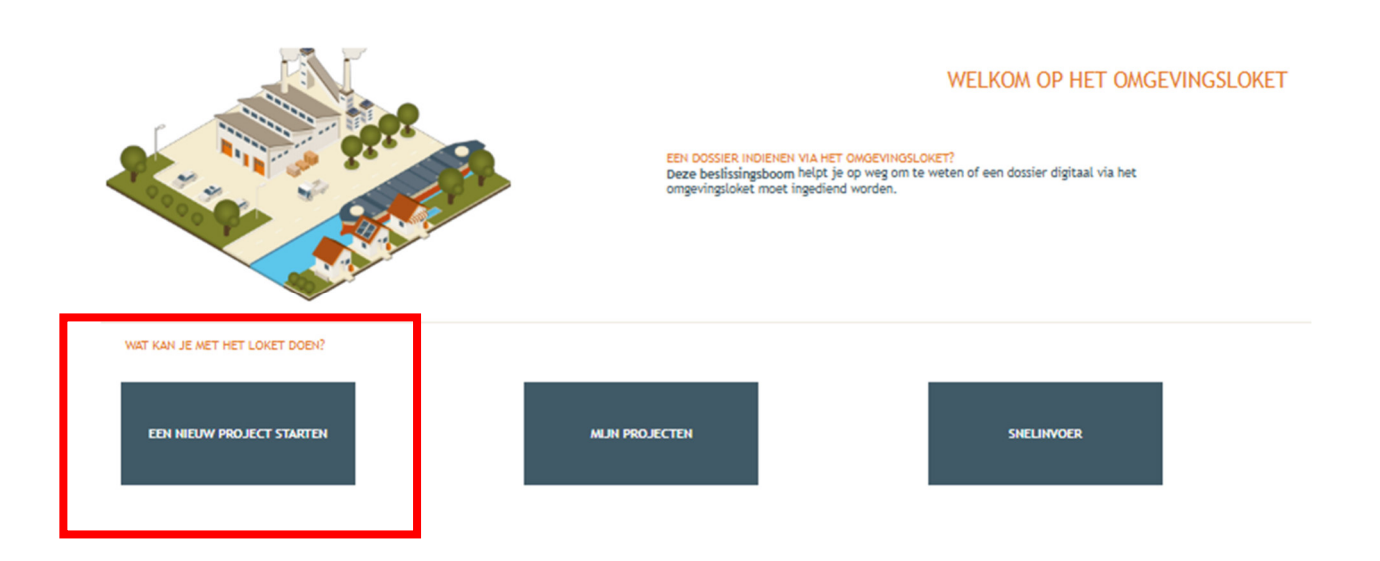

- Kies vervolgens voor de eerste optie 'Aanvraag omgevingsproject'.
- En klik daarna onderaan rechts op 'Volgende'.

| NIEUW PROJECT AANMAKEN                                                                                                    | ۲ |
|----------------------------------------------------------------------------------------------------|---|
| Projecttype Projectgegevens                                                                                                    |   |
| <ul> <li>Kies het type van het aan te maken project</li> <li>Aanvraag omgevingsproject</li> <li>Melding omgevingsproject</li> <li>Bijstelling van een bestaande verkaveling</li> <li>Bijstelling van een bestaande verkaveling</li> <li>Verzoek tot bijstelling van de voorwaarden door exploitant of vergunninghouder</li> <li>Verzoek tot bijstelling van de milieuvoorwaarden door niet-exploitant</li> <li>Melding van de bijstelling van de milieuvoorwaarden voor klasse 3</li> <li>Vraag tot afwijking van de milieuvoorwaarden bij de minister door exploitant</li> <li>Melding van overdracht van een ingedeelde inrichting of activiteit</li> <li>Medding stopzetting of verval van een milieuvergunning</li> <li>Melding stopzetting of verval van een vergunning van een ingedeelde inrichting of activiteit</li> <li>Schorsing of opheffing van de vergunning van een ingedeelde inrichting of activiteit</li> <li>Verzoek tot verlenging in afwachting van definitieve PAS</li> <li>Aangifte voor vrijstellingsregeling voor het nemen van bronmaatregelen voor varken-, pluimvee- en rundveehouderijen</li> <li>Melding: Tussentijdse inspanning voor rundveehouderijen en mestverwerkingsinstallaties</li> </ul> |   |

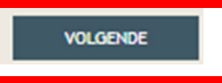

• Vul een Projectnaam in en klik vervolgens op 'Project aanmaken'.

| NIEUW PROJECT AANMAKEN |                              | ⊗ |
|------------------------|------------------------------|---|
| Projecttype            | Projectgegevens              |   |
| Projectnaam:•          | Publiciteit aan de voorgevel | Γ |
| Uw referentie: (j)     |                              |   |
| E-mailadres.*          |                              |   |

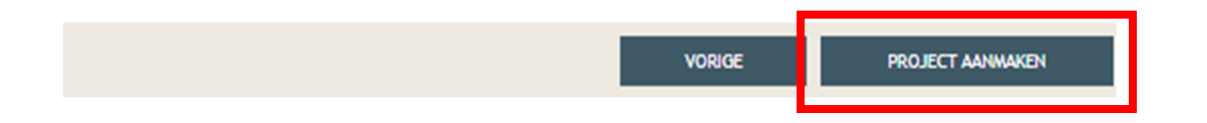

## Situering toevoegen

- Kies 'Projectinhoud'.
- En vervolgens 'Situering'.
- Klik onderaan op 'Situering toevoegen' om het adres toe te voegen.

| Projectnaam<br>Publiciteit aan de voo                                          | Projecttype<br>Aanvraag omgevingsproject                                                                                                    | OMV referentie<br>2024149794                                                                            | Locatie                                                     | Toestand Project<br>Aanvraag samenstellen                                                   |
|--------------------------------------------------------------------------------|----------------------------------------------------------------------------------------------------|----------------------------------------------------------------------------------------------------|-------------------------------------------------------------|---------------------------------------------------------------------------------------------|
| Projectverloop & Projectinhoud Privé - I                                       | 2102010                                                                                                    |                                                                                                    |                                                             |                                                                                             |
| Situering PROJECTINFORMATIE OPGELET: DEZE PROJECTINHOUD IS NOG NIET INGEDIEND. | U dient alles wat u van plan bent te vragen, apart<br>Dit kan gaan over:<br>Stedenbouwkundige handelingen<br>Ingedeelde inrichtingen of activiteiten<br>Kleinhandelsactiviteiten<br>Vegetatiewijzigingen<br>Voor elk onderdeel krijgt u daarna specifieke vrage<br>Als het project zowel een bestaande IIOA (Ingedee<br>voorkeur eest de IIOA. Den kunt u naëten bij het z | te situeren.<br>en te zien.<br>Ide Inrichting of Activiteit) bevat,<br>aanmaken van de situering van de | alsook stedenbouwkundige ha<br>stedenbouwkundige locatie dr | indelingen op deze locatie, situeer dan bij<br>e situering van de 110A exact overnemen, via |
|                                                                                | de keuze 'Een locatie in het huidige dossier aandui                                                                                                    | den'.                                                                                                   |                                                             |                                                                                             |

- In het nieuwe venster, kies voor de eerste optie 'Stedenbouwkundige handelingen'.
- Klik daarna op 'Maak situering'.

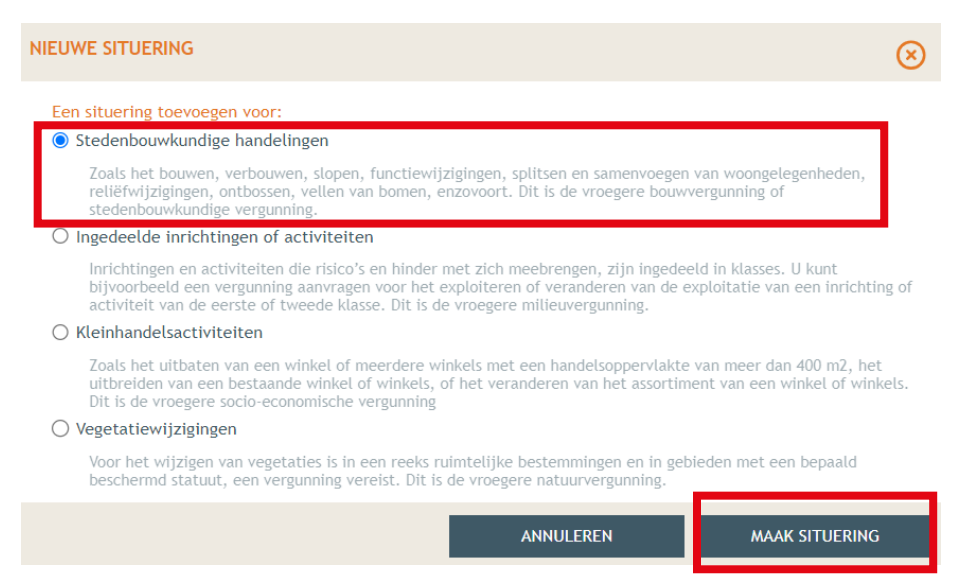

- Typ het adres van het pand in de zoekbalk.
- Klik op 'Zoek'

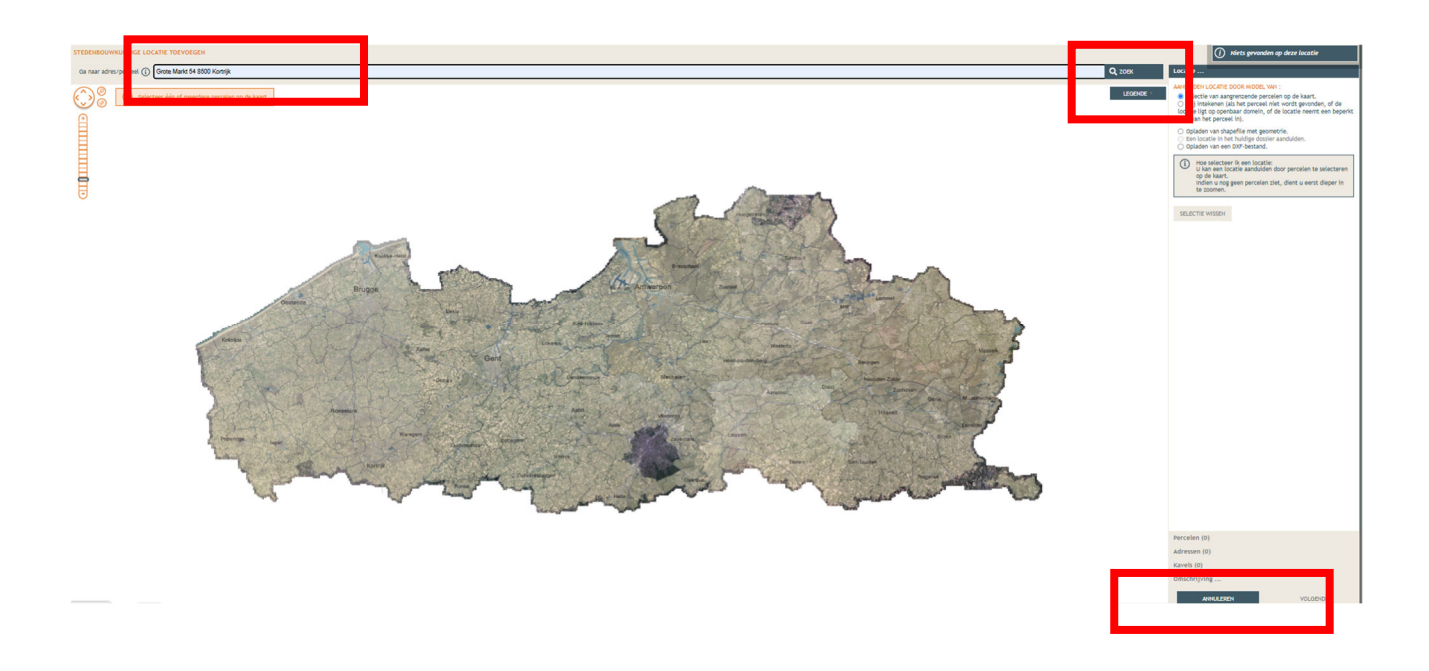

- Selecteer het betrokken perceel (selectie van aangrenzende percelen op de kaart)
- Klik op 'Volgende'.

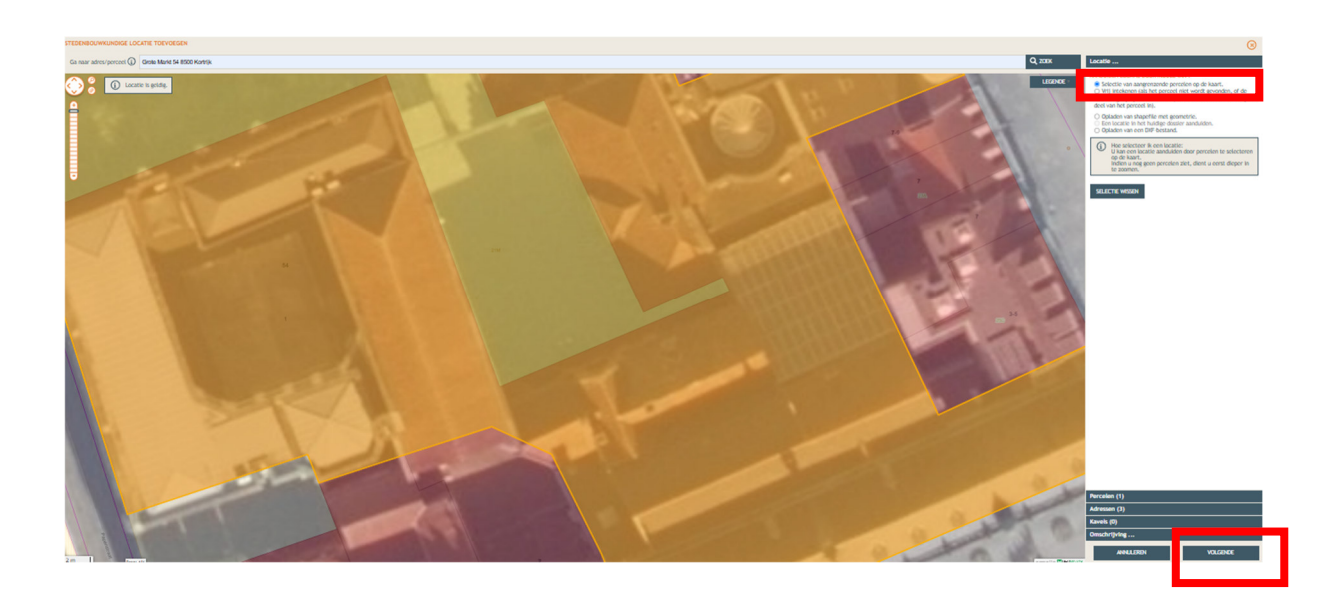

- Je krijgt een overzicht van de perceelgegevens.
- Vul bij 'Naam' opnieuw de adresgegevens in.
- Klik op '**Opslaan'**.

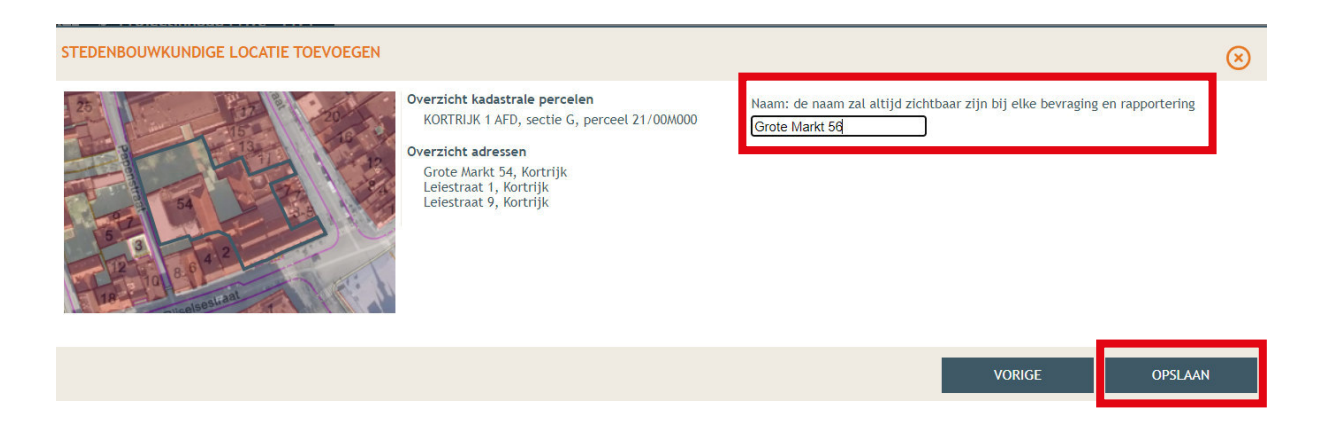

- Onder 'Situering' zie je nu het ingegeven adres staan. Klik hierop.
- Eronder klik je op 'Inhoud aanvraag'.
- Klik vervolgens op 'Handeling toevoegen'.

| Projectnaam<br>Publiciteit aan de voo                                                                                                    | Projecttype<br>Aanvraag omgevingsproject  | OMV referentie<br>2024149803                                                                                                    | Locatie<br>Grote Markt 54, Kortrijk | Toestand Project<br>Aanvraag samenstellen |
|----------------------------------------------------------------------------------------------------|-------------------------------------------|----------------------------------------------------------------------------------------------------|-------------------------------------|-------------------------------------------|
| Projectverloop Projectinhoud Privé                                                                                                    | - PIV1                                    |                                                                                                    |                                     |                                           |
| PROJECT INHOUD                                                                                                    | STEDENBOUWKUNDIGE LOCATIE: GROTE MARKT 56 |                                                                                                    |                                     |                                           |
| Situering .<br>Market So<br>Inhoud aanvraag<br>Plannen en foto's<br>Hemel- en oppervlaktewater<br>MER<br>Effecten op de omgeving<br>Dossierstukken |                                           | Overzicht kadastrale per<br>KORTRIJK 1 AFD, sectie<br>Overzicht adressen<br>Leiestraat 9, Kortrijk<br>Leiestraat 9, Kortrijk<br>Grote Markt 54, Kortrijl | celen<br>G, perceel 21/00M000<br>K  | Naam<br>Grote Markt 56                    |
| Confidentieel                                                                                                    | I                                         |                                                                                                    |                                     | VERWIJDEREN                               |
| PROJECTINFORMATIE                                                                                                    |                                           |                                                                                                    |                                     |                                           |
| OPGELET: DEZE PROJECTINHOUD IS                                                                                                    |                                           |                                                                                                    |                                     |                                           |

• Kies nu welke handeling je wenst uit te voeren onder 'Handeling type'.

In dit geval gaat het om het aanbrengen van nieuwe publiciteit, dus kies je voor: 'Publiciteitsinrichtingen: Nieuwe publiciteitsinrichtingen (met inbegrip van vernieuwen van een bestaande vergunning).'

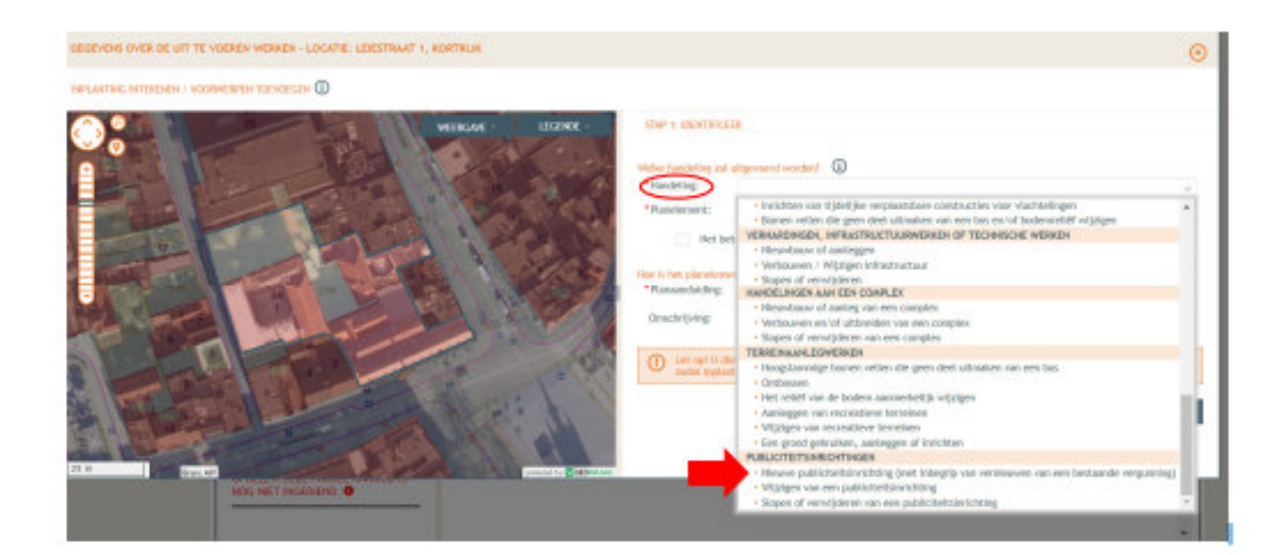

- Kies bij 'Planelement type' voor 'Reclame inrichting'.
- Geef bij 'Planaanduiding' de **Naam** van het voorwerp.
  - Bijvoorbeeld: reclamebord.
  - Klik je op '**Volgende'**.

| GEGEVENS OVER DE UIT TE VOEREN WERKEN - LOCATIE: LEIESTRAAT 1, KORTRUK |                 | 6      |
|------------------------------------------------------------------------|-----------------|--------|
|                                                                        |                 |        |
|                                                                        | SP0 + EDDIFFECE | •<br>• |
|                                                                        |                 |        |

- Klik het perceel aan.
- Kies de optie: "kies het bestaande planelement op de kaart".
- Klik op 'Volgende'.

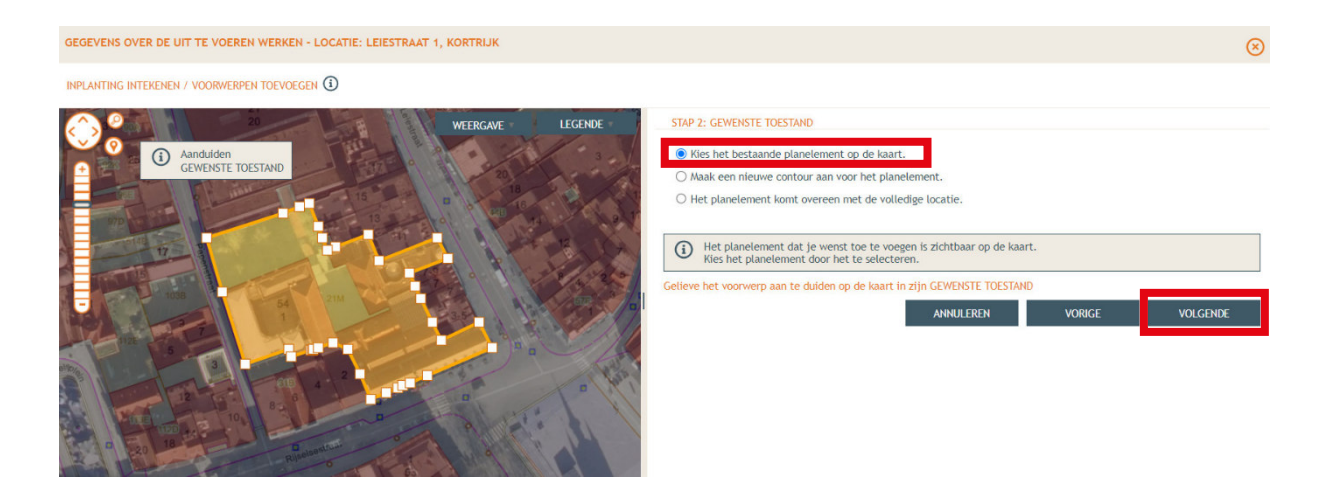

- Kies voor 'De detailgegevens invullen voor het zonet ingetekende voorwerp'.
- Klik op 'Bewaren en volgende'.

| GEGEVENS OVER DE UIT TE VOEREN WERKEN - LOCATIE: LEIESTRAAT 1, KORTRIJK | Sector 2018                                                                                                    |
|-------------------------------------------------------------------------|----------------------------------------------------------------------------------------------------|
|                                                                         |                                                                                                    |
|                                                                         | STAP 3: VERVOLG         Verolgstappen         I dient voor het voor het voor het voor het zonet insetslende voorvero.         I heeft volgende mogelijkheden:         I heeft volgende mogelijkheden:         I heeft volgende mogelijkhee |

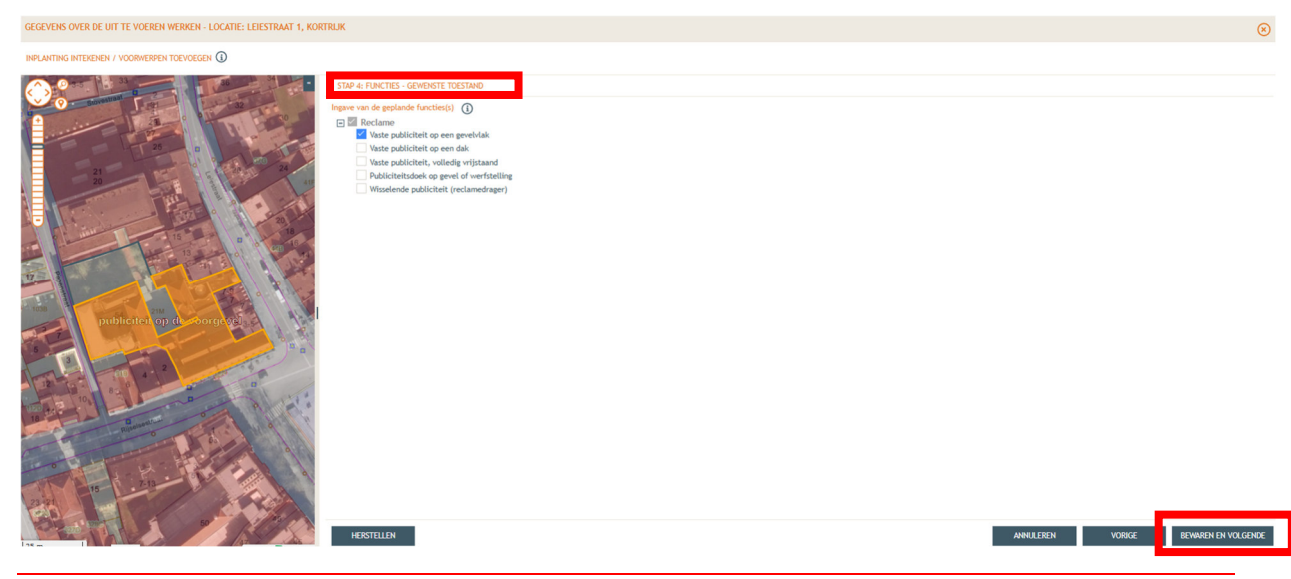

- Vul de details van de werken correct in.
- Klik op 'Bewaren'.

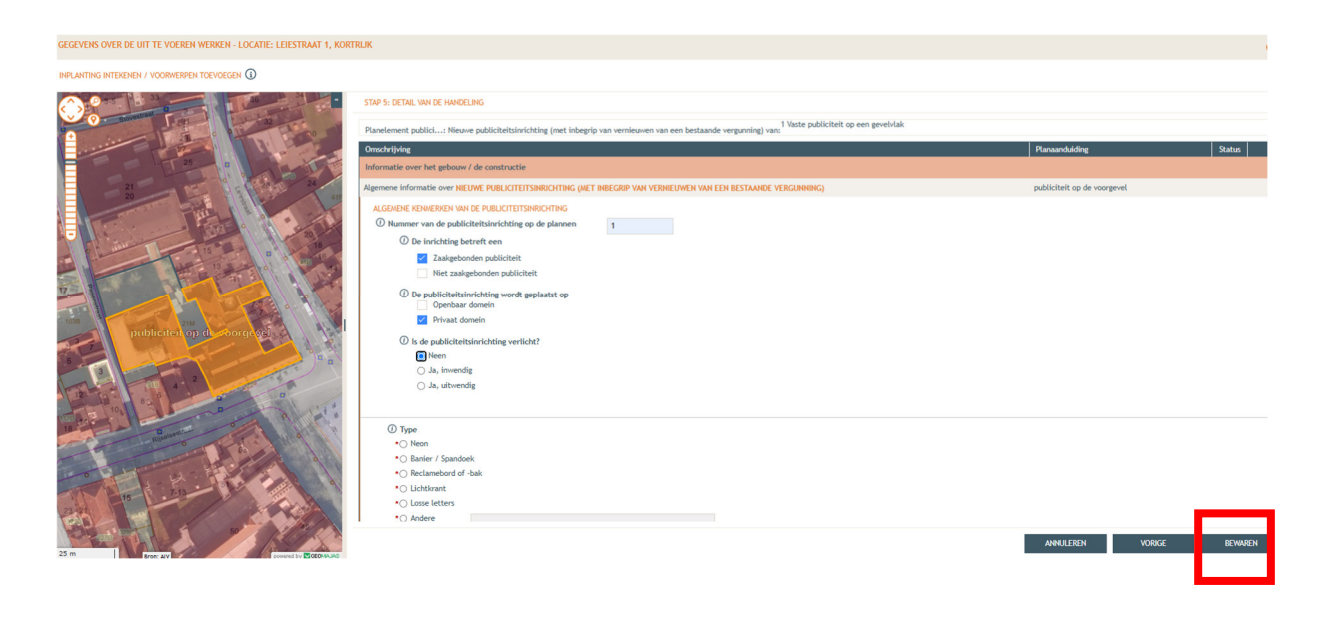

## Plannen en foto's toevoegen

- Maak het dossier volledig door de plannen toe te voegen.
- In de linkse kolom kies je de categorie 'Plannen en foto's'.
- Klik op 'Bestanden opladen', waar je de gevraagde documenten kan toevoegen.

| Projectnaam Projecttype Publiciteit aan de voo Aanvraag omgevingsproject |                          | OMV referentie 2024133826 | Locatie<br>Grote Markt 54, Kortrijk | Toestand Project<br>Aanvraag samenstellen |
|--------------------------------------------------------------------------|--------------------------|---------------------------|-------------------------------------|-------------------------------------------|
| Projectverloop                                                           | - PIV1                   |                           |                                     | 0                                         |
| ▼ PROJECT INHOUD                                                         | PLANNEN EN FOTO'S        |                           |                                     |                                           |
| Situering   Grote Markt 56                                               | BESTANDEN OPLADEN        |                           |                                     |                                           |
| Inhoud aanvraag                                                          | Plannenset: Voorwerp-ID: | Tekeningsoort:            | Toestand: Algemeen:                 | <b>°</b>                                  |
| Plannen en foto's                                                        | Bestandsnaam Voorwerp-ID | Tekeningsoort Volgnr.     | : Omschrijving Toestand Gro         | otte Datum Acties                         |
| Hemel- en oppervlaktewater                                               | Geen gegevens            |                           |                                     |                                           |
| MER                                                                      |                          |                           |                                     | <b>卜太</b> 1                               |
| Effecten op de omgeving                                                  | I                        |                           |                                     |                                           |
| Dossierstukken                                                           |                          |                           |                                     |                                           |
| Confidentieel                                                            |                          |                           |                                     |                                           |
| PROJECTINFORMATIE                                                        |                          |                           |                                     |                                           |
| OPGELET: DEZE PROJECTINHOUD IS<br>NOG NIET INGEDIEND.                    |                          |                           |                                     |                                           |

**Let op:** de documenten moeten worden geüpload met de juiste naamgeving en als PDF-bestand. Voorbeelden van de juiste naamgeving kun je vinden op pagina 1.

- Klik op 'Selecteer bestanden' en kies de juiste bestanden die op je computer staan.
- Klik vervolgens op '**Opladen'**.

| BULK OPLADEN VAN BESTANDEN                                                                                                    |                                                                              | $\otimes$ |
|----------------------------------------------------------------------------------------------------|------------------------------------------------------------------------------|-----------|
| De metadata wordt geëxtraheerd uit de bestandsnaam, of geef s<br>De metadata kan aangepast worden per bestand in het vervolgsc        | standaard waarden op in het formulier links.<br>:herm. 🛈                     |           |
| Standaardwaarden<br>Voorwerp-ID:<br>publiciteit<br>Tekeningsoort:<br>Inplantingsplan<br>Omschrijving:<br>inplantingsplan<br>Toestand: | Geselecteerd(e) bestand(en) SELECTEER BESTANDEN Versleep bestanden naar hier |           |
| Combinatie bestaand/nieuw/tijdelijk/vergund                                                                                           |                                                                              |           |
|                                                                                                    | ANNULEREN                                                                    | OPLADEN   |

• Je krijgt de volledige lijst van je opgeladen bestanden.

Als je de naamgeving correct hebt uitgevoerd, worden alle velden automatisch ingevuld. Als er bij 'Status' echter toch een oranje balk zichtbaar is, vul dan handmatig de ontbrekende gegevens per bestand in.

- Klik op 'Opslaan'
- Kijk de gegevens goed na zodat alles volledig is.

| Projectnaam<br><b>Publiciteit aan de voo</b>          | Projecttype<br>Aanvraag omgevings                                   | project        | OMV referentie<br>2024133826 |         | Lo<br>Grote Mark                         | catie<br><b>t 54, Kortri</b> | jk      | T<br>Aanvr | oestand Project<br><b>aag samenstellen</b>                         |
|-------------------------------------------------------|---------------------------------------------------------------------|----------------|------------------------------|---------|------------------------------------------|------------------------------|---------|------------|--------------------------------------------------------------------|
| Projectverloop                                        | é - PIV1                                                            |                |                              |         |                                          |                              |         |            |                                                                    |
| PROJECT INHOUD                                        | PLANNEN EN FOTO'S                                                   |                |                              |         |                                          |                              |         |            |                                                                    |
| Situering                                             | • BESTANDEN OPLADEN                                                 | I              |                              |         |                                          |                              |         |            |                                                                    |
| Inhoud aanvraag                                       | Plannenset: Voorw                                                   | erp-ID:        | Tekeningsoort:               |         | Toestand:                                | ~ Ale                        | gemeen: |            | • •                                                                |
| Plannen en foto's                                     | Bestandsnaam                                                        | Voorwerp-ID    | Tekeningsoort                | Volgnr. | Omschrijving                             | Toestand                     | Grootte | Datum      | Acties                                                             |
| Hemel- en oppervlaktewater<br>MER                     | BA_Grote Markt<br>54<br>_I_B_1_Inplant<br>Bestaande<br>Toestand.pdf | Grote Markt 54 | Inplantingsplan              | 1       | Inplantingsplan<br>Bestaande<br>Toestand | Bestaand                     | 111 kB  | 04.10.2024 | (I)<br>(I)<br>(I)<br>(I)<br>(I)<br>(I)<br>(I)<br>(I)<br>(I)<br>(I) |
| Dossierstukken                                        | BA_ Grote Markt<br>54_G_N_1_Gev<br>Nieuwe<br>Toestand.pdf           | Grote Markt 54 | Geveltekening                | 1       | Geveltekening<br>Nieuwe<br>Toestand      | Nieuw                        | 111 kB  | 04.10.2024 | @ & I                                                              |
| PROJECTINFORMATIE                                     | BA_ Grote Markt<br>54_G_B_1_Gev<br>Bestaande<br>Toestand.pdf        | Grote Markt 54 | Geveltekening                | 1       | Geveltekening<br>Bestaande<br>Toestand   | Bestaand                     | 111 kB  | 04.10.2024 | @ & I                                                              |
| OPGELET: DEZE PROJECTINHOUD IS<br>NOG NIET INGEDIEND. | BA_Grote Markt<br>54_F_B_1_Foto<br>1.pdf                            | Grote Markt 54 | Foto                         | 1       | Foto 1                                   | Bestaand                     | 111 kB  | 04.10.2024 | •                                                                  |
|                                                       | Bestanden geselecteerd:                                             | 0 van 4        |                              |         |                                          |                              |         |            |                                                                    |

## Hemel- en oppervlaktewater

- Ga dan naar de categorie 'Hemel- en oppervlaktewater'.
- Vul hier de volledige vragenlijst in.

In de volgende screenshots wordt een voorbeeldsituatie uitgewerkt. Houd er rekening mee dat elke situatie anders is, dus vul de gegevens in zoals ze van toepassing zijn op jouw project.

- Klik telkens op het  $\Theta$ -icoontje om het verplichte informatieveld uit te klappen.
- Vul de gegevens in.
- Klik op 'opslaan'
- Als het veld correct is ingevuld, verandert het Θ-icoontje in een groen vinkje.

| Projectnaam                         | Projecttype                                                                                                    | OMV referentie                                                                     | Locatie                                                                                      | Toestand Project      |
|-------------------------------------|----------------------------------------------------------------------------------------------------|------------------------------------------------------------------------------------|----------------------------------------------------------------------------------------------|-----------------------|
| Publiciteit aan de voo              | Aanvraag omgevingsproject                                                                                                    | 2024133826                                                                         | Grote Markt 54, Kortrijk                                                                     | Aanvraag samenstellen |
| Projectverloop                      | vé - PIV1                                                                                                    |                                                                                    |                                                                                              |                       |
| PROJECT INHOUD                      | HEMELWATER EN OPPERVLAKTEWATER                                                                                                    |                                                                                    |                                                                                              | _                     |
| Situering                           | Ligt het project in een overstromingsgevoe                                                                                            | elig gebied? (j)                                                                   |                                                                                              | Θ                     |
| Grote Markt 56      Inhoud aanvraag | Motiveer op welke wijze daarmee rekening                                                                                              | g is gehouden.                                                                     |                                                                                              |                       |
| Plannen en foto's                   | Heeft de aanvraag betrekking op werken a<br>binnen de vijf meter erfdienstbaarheidszo                                                 | an de bedding van de waterloop<br>ne langs een onbevaarbare wate                   | o waarvoor nog geen machtiging is verkregen<br>erloop?                                       | of op werken          |
| Hemel- en oppervlaktewater<br>MER   | Voeg hierbij de detailplannen van deze we<br>verkrijgen. U kan geen machtiging verkrijg<br>vraag tot machtiging te stellen aan de wat | rken om de noodzakelijke mach<br>en als de meldingsprocedure w<br>erloopbeheerder. | itiging of het advies van de waterloopbeheer<br>ordt gevolgd. In dat geval dient u bijkomend | der te<br>een aparte  |
| Effecten op de omgeving             | Waarop heeft het dossier betrekking?                                                                                                  | )                                                                                  |                                                                                              | Θ                     |
| Dossierstukken<br>Confidentieel     | Verordening hemelwater voor stedenbouw                                                                                                | kundige handelingen - data                                                         |                                                                                              | - 4                   |
| PROJECTINFORMATIE                   | Vraagt u een uitzondering op de verplichti                                                                                            | ngen van de verordening? (i)                                                       |                                                                                              |                       |
|                                     | Kruis alle bewijsstukken aan die u bij dit f                                                                                          | ormulier voegt.                                                                    |                                                                                              | _                     |
| NOG NIET INGEDIEND.                 | Verklaring                                                                                                    |                                                                                    |                                                                                              |                       |
|                                     | Betreffen het deels bestaande constructie<br>dan 1000m <sup>2</sup> ?                                                                 | s of verhardingen en bedraagt d                                                    | e som van de totale verharde oppervlakte va                                                  | n de site meer        |

- Bij de vraag 'ligt het project in overstromingsgevoelig gebied', klik op 1
- Via de link kan je nagaan wat voor jouw perceel van toepassing is.

| Projectverloop Projectinhoud Privé - | PIV1 0                                                                                                    |
|--------------------------------------|----------------------------------------------------------------------------------------------------|
| ▼ PROJECT INHOUD                     | HEMELWATER EN OPPERVLAKTEWATER                                                                                                    |
| Situering                            | Ligt het project in een overstromingsgevoelig gebied                                                                                                    |
| Inhoud aanvraag                      | Motiveer op welke wijze daarmee rekening is gehoud n Ukunt dit nagaan op https://www.waterinfo.be/informatieplicht                                                                                          |
| Plannen en foto's                    | Heeft de aanvraag betrekking op werken aan de bedding van de waterloop waarvoor nog geen machtiging is verkregen of op werken binnen de vijf meter erfdienstbaarheidszone langs een onbevaarbare waterloop? |
| Hemel- en oppervlaktewater           | Voeg hierbij de detallplannen van deze werken om de noodzakelijke machtiging of het advies van de waterloopbeheerder te                                                                                     |
| MER                                  | verkrijgen. U kan geen machtiging verkrijgen als de meldingsprocedure wordt gevolgd. In dat geval dient u bijkomend een aparte<br>vraag tot machtiging te stellen aan de waterloopbeheerder.                |
| I                                    |                                                                                                    |

- Duid 'ja' of 'nee' aan, afhankelijk van jouw situatie.
  - Indien ja: vul de vraag verder aan en klik op 'opslaan'.
  - Indien nee: klik op 'opslaan'.

| Projectverloop               | PIV1                                                  | 0 |
|------------------------------|-------------------------------------------------------|---|
| PROJECT INHOUD     Situering | HEMELWATER EN OPPERVLAKTEWATER                        |   |
| Plannen en foto's            | Motiveer op welke wijze daarmee rekening is gehouden. |   |

- Duid 'ja' of 'nee' aan, afhankelijk van jouw situatie.
  - Indien ja: voeg dan de benodigde plannen toe en beantwoord de volgende vragen. Klik op 'opslaan'.
  - Indien nee: klik op 'opslaan'.

| Projectnaam<br><b>Publiciteit aan de voo</b>                                                    | Projecttype<br>Aanvraag omgevingsproject                                                            | OMV referentie 2024133826                                        | Locatie<br>Grote Markt 54, Kortrijk                            | Toestand Project<br>Aanvraag samenstellen |
|-------------------------------------------------------------------------------------------------|----------------------------------------------------------------------------------------------------|------------------------------------------------------------------|----------------------------------------------------------------|-------------------------------------------|
| Projectverloop Projectinhoud Privé -                                                            | PIV1                                                                                                |                                                                  |                                                                | 0                                         |
| PROJECT INHOUD                                                                                  | HEMELWATER EN OPPERVLAKTEWATER                                                                      |                                                                  |                                                                |                                           |
| Situering   Grote Markt 56  Inhoud aanvraag  Plannen en foto's                                  | Ligt het project in een overstromingsgevon<br>Ja<br>Nee<br>Motiveer op welke wijze daarmee rekening |                                                                  |                                                                |                                           |
| Hemet- en oppervlaktewater<br>MER<br>Effecten op de omgeving<br>Dossierstukken<br>Confidentieel | Heeft de aanvraag betrekking op werken a<br>bleene de uijf meter erfdienstbaarheidszo<br>O Ja       | an de bedding van de waterloop<br>ne langs een onbevaarbare wate | o waarvoor nog geen machtiging is verkregen o<br>rloop?<br>ANN | of op werken                              |

- Vink afhankelijk van je situatie een optie aan.
- Als het niet voor jou van toepassing is, klik op 'Er worden geen handelingen gevraagd waarop de Hemelwaterverordening 2023 van toepassing is' aan
- Klik daarna op 'Opslaan'.

| Projectnaam<br><b>Publiciteit aan de voo</b> | Projecttype Aanvraag omgevingsproject                                                      | OMV referentie 2024133826                                                              | Locatie<br>Grote Markt 54, Kortrijk            | Toestand Project<br>Aanvraag samenstellen |
|----------------------------------------------|--------------------------------------------------------------------------------------------|----------------------------------------------------------------------------------------|------------------------------------------------|-------------------------------------------|
| Projectverloop Projectinhoud Privé - I       | PIV1                                                                                       |                                                                                        |                                                |                                           |
| V PROJECT INHOUD                             | HEMELWATER EN OPPERVLAKTEWATER                                                             |                                                                                        |                                                |                                           |
| Situering                                    | Motiveer op welke wijze daarmee rekening                                                   | is gehouden. (j                                                                        |                                                |                                           |
| ▼ (  Grote Markt 56                          | Heeft de aanvraag betrekking op werken aa                                                  | n de bedding van de waterlooj                                                          | p waarvoor nog geen machtiging is verkregen (  | of op werken                              |
| Inhoud aanvraag                              | binnen de vijf meter erfdienstbaarheidszon                                                 | e langs een onbevaarbare wate                                                          | erloop?                                        | $\odot$                                   |
| Plannen en foto's                            | <ul><li>Ja</li><li>Nee</li></ul>                                                           |                                                                                        |                                                |                                           |
| Hemel- en oppervlaktewater                   | Voeg hierbij de detailplannen van deze wer                                                 | ken om de noodzakelijke mach                                                           | ntiging of het advies van de waterloopbeheerd  | ler te                                    |
| MER                                          | verkrijgen. U kan geen machtiging verkrijge<br>vraag tot machtiging te stellen aan de wate | n als de meldingsprocedure w<br>rloopbeheerder.                                        | ordt gevolgd. In dat geval dient u bijkomend e | een aparte                                |
| Effecten op de omgeving                      | Waarop heeft het dossier betrekking?                                                       |                                                                                        |                                                | Θ                                         |
| Dossierstukken                               | overdekte constructies bouwen of her                                                       | bouwen, bestaande overdekte                                                            | e constructies verbouwen met werken aan de a   | afwatering, of uitbreiden 🧃               |
| Confidentieel                                | Verhardingen aanleggen, heraanlegge<br>het aanleggen van een afwatering voo                | n of uitbreiden.<br>or de constructies of de verhar<br>uitre in de bedere infiltreerde | dingen, vermeld bij de twee bovenstaande aa    | nkruishokjes, waarvan het                 |
| PROJECTINFORMATIE                            | er worden geen handelingen gevraago                                                        | l waarop de Hemelwaterverord                                                           | dening 2023 van toepassing is. U hoeft geen ve | erdere vragen in te vullen.               |
| OPGELET: DEZE PROJECTINHOUD IS               |                                                                                            |                                                                                        | AN                                             | NULEREN OPSLAAN                           |

## MER

- Ga naar de categorie 'MER'.
- Vul de vier verplichte vragen in en klik op '**Opslaan'**. Dit is wellicht 2x 'nee', 1x 'geen van deze' en 'nee'.

| Projectnaam<br>Publiciteit aan de voo                 | Projecttype<br>Aanvraag omgevingsproject                                                                                                    | OMV referentie 2024149803           | Locatie<br>Grote Markt 54, Kortrijk                  | Toestand Project<br>Aanvraag samenstellen |
|-------------------------------------------------------|----------------------------------------------------------------------------------------------------|-------------------------------------|------------------------------------------------------|-------------------------------------------|
| Projectverloop Projectinhoud Privé                    | - PIV1                                                                                                    |                                     |                                                      |                                           |
| PROJECT INHOUD                                        | GEGEVENS VAN DE MER-PLICHT                                                                                                    |                                     |                                                      |                                           |
| Situering                                             | Wenst u voor de invulling van dit onderdee                                                                                                    | l te verwijzen naar een reeds ii    | ngevulde MER-plicht in dit dossier?                  | Ø                                         |
| ▼ (  Grote Markt 56                                   | Ja                                                                                                    |                                     |                                                      | -                                         |
| Inhoud aanvraag                                       | Nee                                                                                                    |                                     |                                                      |                                           |
| Plannen en foto's                                     | Verwijzing MER                                                                                                    |                                     |                                                      |                                           |
| Hemel- en oppervlaktewater                            | Betreft het voorwerp van de aanvraag lout                                                                                                    | er een hernieuwing van een mil      | ieu- of omgevingsvergunning en heeft de hernieuwing  |                                           |
| MER                                                   | betrekking op activiteiten die geen fysieke                                                                                                    | ingrepen in het leefmilieu tot      | gevolg hebben?                                       |                                           |
| Effecten op de omgeving                               | Nee                                                                                                    |                                     |                                                      |                                           |
| Dossierstukken                                        | Heeft de aanvraag betrekking op een proje                                                                                                    | ect als vermeld in bijlage I , II o | f III van het besluit van de Vlaamse Regering van 10 |                                           |
| Confidentieel                                         | december 2004 houdende vaststelling van                                                                                                    | de categorieën van projecten, o     | onderworpen aan milieueffectrapportage?              | S                                         |
| PROJECTINFORMATIE                                     | Bijlage I (milieueffectrapport)     Bijlage II (gemotiveerd verzoek tot o                                                                                                    | ntheffing van de rapportagever      | plichting)                                           |                                           |
|                                                       | <ul> <li>Bit and the second second secon</li></ul> |                                     |                                                      |                                           |
| OPGELET: DEZE PROJECTINHOUD IS<br>NOG NIET INGEDIEND. |                                                                                                    |                                     |                                                      |                                           |
|                                                       | Het project neeft betrekking op volgende                                                                                                    | rubriek(en) van bijlage I van he    | t vermelde besluit:                                  |                                           |
|                                                       | Het project heeft betrekking op volgende                                                                                                    | rubriek(en) van bijlage II van he   | t vermelde besluit:                                  |                                           |
|                                                       | Het project heeft betrekking op volgende                                                                                                    | rubriek(en) van bijlage III van h   | et vermelde besluit:                                 |                                           |
|                                                       | Heeft de administratie bevoegd voor veilig                                                                                                    | heids- en milieueffectrapporta      | ge een ontheffing verleend?                          |                                           |
| L                                                     |                                                                                                    |                                     |                                                      |                                           |

## Effecten op de omgeving

• Ga naar de categorie 'Effecten op de omgeving'.

De vragen die van toepassing zijn voor jouw dossier staan in het zwart aangeduid, de rest is vervaagd.

• Klik op 'Nee'

| Projectnaam<br>Publiciteit aan de voo | Projecttype<br>Aanvraag omgevingsproject                                                                                                    | OMV referentie 2024149803                                                                                                    | Locatie<br>Grote Markt 54, Kortrijk                                                                                                    | Toestand Project<br>Aanvraag samenstellen |
|---------------------------------------|----------------------------------------------------------------------------------------------------|----------------------------------------------------------------------------------------------------|----------------------------------------------------------------------------------------------------|-------------------------------------------|
| Projectverloop Projectinhoud Privé    | - PIV1                                                                                                    |                                                                                                    |                                                                                                    |                                           |
| PROJECT INHOUD                        | MOGELIJKE EFFECTEN OP DE OMGEVING                                                                                                    |                                                                                                    |                                                                                                    |                                           |
| Situering<br>▼                        | Heeft de aanvraag mogelijke effecten op bloc<br>kenmerken van een speciale beschermingszon<br>beoordeting nodig 13?<br>O Ja<br>Nee. Er zijn geen effecten denkbaar. | iversiteit of kan de aanvraa<br>e veroorzaken, zodat een vo<br>noorzaken, zodat een vo<br>tinenentid in bijlage III van<br>projecten, onderworpen aa | g een betekenisvolle aantasting van de natuurli<br>oortoets, impactscoreberekening of een passen<br>het besluit van de Vlaamse Regering van 10 de<br>n milieueffectrapportage (project-MER-screeni | ilice<br>de $\oslash$                     |
| MER<br>Effecten op de omgeving        | ⊖ Ja<br>● Nee                                                                                                    |                                                                                                    |                                                                                                    |                                           |
| Dossierstukken                        | Heeft de aanvraag mogelijke effecten op de r                                                                                                    | nobiliteit?                                                                                                    |                                                                                                    |                                           |
| Confidentieel                         | Heeft de aanvraag mogelijke effecten op de b                                                                                                    | odem en hierdoor een moge                                                                                                    | elijk effect op het milieu of op de menselijke ge                                                                                                    | ezondheid?                                |
| PROJECTINFORMATIE                     | Heeft de aanvraag mogelijke effecten op het<br>gezondheid?                                                                                                    | watersysteem en hierdoor e                                                                                                    | en mogelijk effect op het milieu of op de mens                                                                                                    | elijke                                    |

## Dossierstukken

- Ga naar de categorie 'Dossierstukken'.
- Vervolledig de verplichte projectinformatie. en beantwoord de vragen.
- Klik daarna op 'Bewaren en sluiten'.

| Projectnaam<br>Publiciteit aan de voo | Projecttype OMV referentie Locatie<br>Aanvraag omgevingsproject 2024149803 Grote Markt 54, Kortrijk |    | Toestand Project<br>Aanvraag samenstellen |  |  |  |  |
|---------------------------------------|----------------------------------------------------------------------------------------------------|----|-------------------------------------------|--|--|--|--|
| Projectverloop                        |                                                                                                    |    |                                           |  |  |  |  |
| ▼ PROJECT INHOUD                      | DOSSIERSTUKKEN                                                                                      |    |                                           |  |  |  |  |
| Situering                             | Noodzakelijke projectinformatie (verplicht                                                          | )  |                                           |  |  |  |  |
| ▼ (  Grote Markt 56                   | Zijn de aangevraagde werken reeds gestar                                                            | Θ  |                                           |  |  |  |  |
| Inhoud aanvraag                       |                                                                                                    |    |                                           |  |  |  |  |
| Plannen en foto's                     | Plannen en foto's<br>Mogelijk verplichte informatie                                                 |    |                                           |  |  |  |  |
| Hemel- en oppervlaktewater            | Beslissing van de gouverneur voor afwijken van verplichte medewerking van een architect (           |    |                                           |  |  |  |  |
| MER                                   | Archeologienota (j)                                                                                 |    |                                           |  |  |  |  |
| Effecten op de omgeving               | addendum 834 - Vooradvies van de brandweer (j                                                       |    |                                           |  |  |  |  |
| Dossierstukken                        | Advies toegankelijkheid andersvaliden (j)                                                           |    |                                           |  |  |  |  |
| Confidentieel                         | Formulieren mbt de zaak der wegen, zoals rooilijnplan, berekeningsnota, bestekken,                  |    |                                           |  |  |  |  |
| PROJECTINFORMATIE                     | Cultuur, historisch en esthetisch rapport                                                           | 1) |                                           |  |  |  |  |

## Projectinformatie

- Ga naar de categorie 'Projectinformatie'
- Vul de vragen in.

Bij de vraag 'Heeft de aanvraag betrekking op een Vlaams of een provinciaal project?', klik de derde optie aan: 'noch een Vlaams project, noch een provinciaal project, noch een onderdeel ervan' en dan 'Opslaan'.

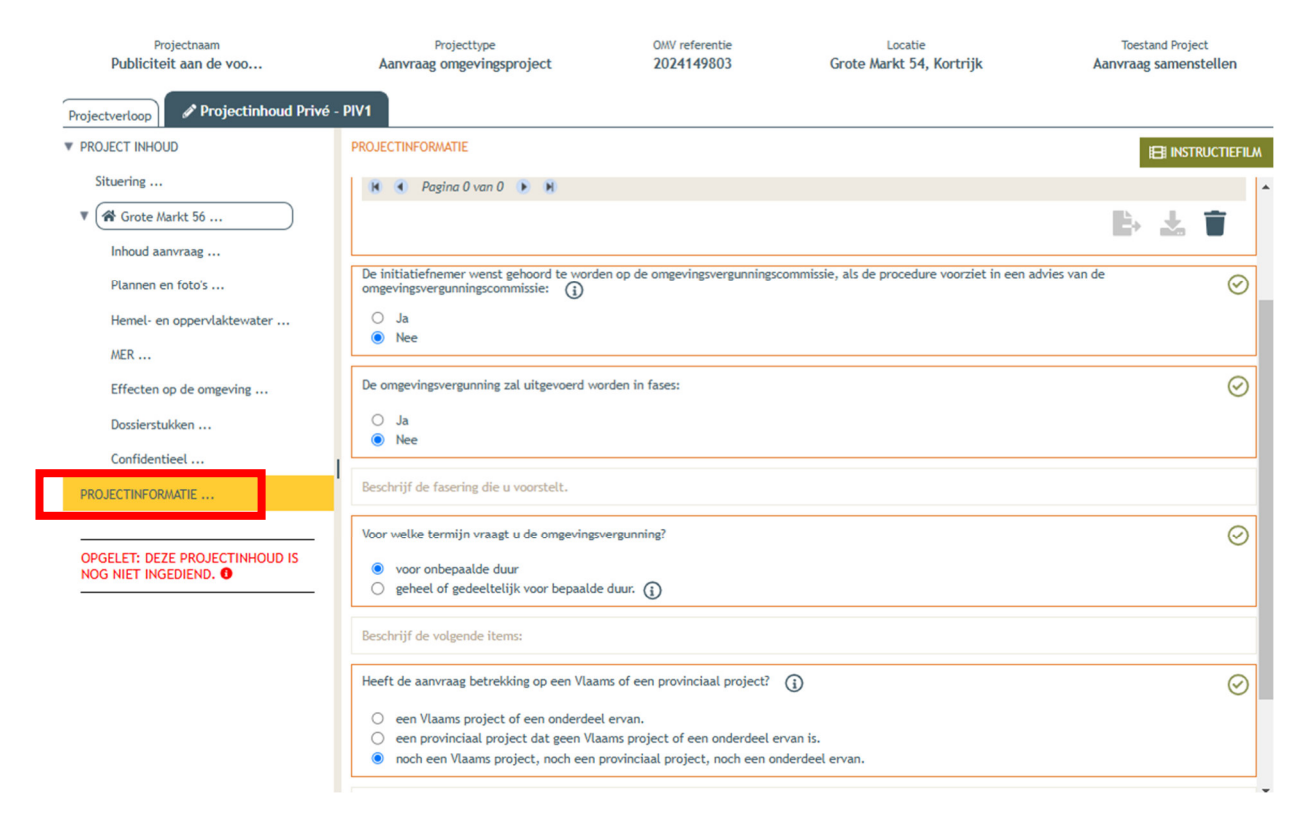

## Projectverloop

- Kies bovenaan voor 'Projectverloop'.
- Kies 'Personen'.
- Vul je eigen naamgegevens in.
- Klik op 'Persoon toevoegen' als je extra persoonsgegevens wenst toe te voegen.

| Projectnaam<br>Publiciteit aan de voo                        | Projecttype<br>Aanvraag omgevingsproject | 0MV referent<br>202414980 | ie Lo<br>13 Grote Mari              | ocatie<br><b>st 54, Kortrijk</b> | Toestand<br>Aanvraag sar | Project<br>menstellen |
|--------------------------------------------------------------|------------------------------------------|---------------------------|-------------------------------------|----------------------------------|--------------------------|-----------------------|
| Projectverloop Projectinhoud Privé                           | - PIV1                                   |                           |                                     |                                  |                          |                       |
| OVERZICHT                                                    | PERSONEN                                 |                           |                                     |                                  |                          |                       |
| PERSONEN<br>PROCEDURE                                        | PERSOON TOEVOEGEN                        |                           | ① Ontbrekende hoedanig<br>Aanvrager | cheden                           |                          |                       |
| ALLE GEBEURTENISSEN<br>RAPPORTEN/BESTANDEN<br>HISTORIEK IIOA | Niet-formele betrokkenen<br>Persoon      | Recht<br>Schrijf          | Hoedanigheid<br>Opsteller           | Vertegenwoordigt                 | Actief sinds             | Actief tot            |
|                                                              |                                          |                           |                                     |                                  |                          |                       |

- Je eigen gegevens worden automatisch ingevuld, want je bent sowieso al opsteller van het dossier.
- Via 'Nieuwe hoedanigheid toekennen' moet je jezelf of iemand anders ook als 'aanvrager' toevoegen.

| TOEVOEGEN VAN EEN PERSOON                                       | $\otimes$                                                                      |
|-----------------------------------------------------------------|--------------------------------------------------------------------------------|
| Keuze persoontype                                               | Persoonsgegevens                                                               |
| Persoonsgegevens                                                | Rechten in het project         *Kan in het project:         Lezen en schrijven |
| NIEUWE HOEDANIGHEID TOEKENNEN                                   |                                                                                |
| <ul> <li>Toegekende hoedanigheden</li> <li>Opsteller</li> </ul> |                                                                                |

- Bij 'Hoedanigheid', kies je 'Aanvrager' uit de lijst met opties.
- Vervolledig de gegevens in het rechtste kolom.
- Klik op 'Bewaren'.

| NIEUWE HOEDANIGHEID VOOR MEVROUW LIESBETH KNOCKAERT | $\otimes$ |
|-----------------------------------------------------|-----------|
| Hoedanigheid Correspondentieadres                   |           |
| Aanvrager *                                         | dres.     |
| *Land:                                              |           |
| Regio/staat:                                        |           |
| *Gemeente/stad:                                     |           |
| * Postcode:                                         |           |
| *Straat:                                            |           |
| *Huisnummer: Busnummer:                             |           |
| Aanvulling:                                         |           |
|                                                     |           |
| Contactgegevens                                     |           |
| *E-mail:                                            |           |
| telefoon 🗸                                          | <b>i</b>  |
| ANNULEREN BEW                                       | AREN      |

- In het overzicht zie je de bevestiging dat je nu zowel aanvrager als opsteller bent van het dossier.
- Klik op 'Bewaren' onderaan de pagina.

| Projectverloop     | Projectinhoud Privé | - PIV1              |         |              |                  |              |            |
|--------------------|---------------------|---------------------|---------|--------------|------------------|--------------|------------|
| OVERZICHT          |                     | PERSONEN            |         |              |                  |              |            |
| PERSONEN           |                     | PERSOON TOEVOEGEN   |         |              |                  |              |            |
| PROCEDURE          |                     | Formele betrokkenen |         |              |                  |              |            |
| ALLE GEBEURTENISSE | N                   | Persoon             | Recht   | Hoedanigheid | Vertegenwoordigt | Actief sinds | Actief tot |
| RAPPORTEN/BESTAND  | EN                  |                     | Schrijf | Opsteller    |                  | 04.10.2024   |            |
| HISTORIEK IIOA     |                     |                     |         | Aanvrager    |                  | 04.10.2024   |            |
|                    |                     |                     |         |              |                  |              |            |
|                    |                     |                     |         |              |                  |              |            |

## Procedure

- Ga naar 'Procedure'
- En daarna 'Fase samenstelling'
- Bij '**Optionele acties'** krijg je de mogelijkheid om een compleetheidscheck te doen. Op deze manier kan je controleren of er niets ontbreekt in het dossier.

| Projectnaam<br>Publiciteit aan de voo | Projecttype<br>Aanvraag omgevingsproject           | OMV referentie 2024149803 | Locatie<br>Grote Markt 54, Kortrijk | Toestand Project<br>Aanvraag samenstellen |  |  |  |
|---------------------------------------|----------------------------------------------------|---------------------------|-------------------------------------|-------------------------------------------|--|--|--|
| Projectverloop Projectinhoud Privé    | - PIV1                                             |                           |                                     |                                           |  |  |  |
| OVERZICHT                             | FASE SAMENSTELLING                                 |                           |                                     |                                           |  |  |  |
| PERSONEN                              | Acties                                             |                           |                                     |                                           |  |  |  |
| PROCEDURE                             | Verplichte acties                                  |                           |                                     |                                           |  |  |  |
| Encolor Second Miles                  | Onderteken de aanvraag                             |                           |                                     |                                           |  |  |  |
| Fase Samenstelling                    |                                                    |                           |                                     |                                           |  |  |  |
| ALLE GEBEURTENISSEN                   | Optionele acties                                   |                           |                                     |                                           |  |  |  |
| RAPPORTEN/BESTANDEN                   | Uitvoeren compleetheidscheck                       |                           |                                     |                                           |  |  |  |
| HISTORIEK IIOA                        | Personen uitnodigen om de aanvraag te ondertekenen |                           |                                     |                                           |  |  |  |
|                                       |                                                    |                           |                                     |                                           |  |  |  |

- Klik op 'Actie uitvoeren' om de compleetheidscheck uit te voeren.
- Als je dossier volledig is, verschijnt rechts bovenaan de melding: 'Er zijn geen problemen gevonden'.

- Bij 'Verplichte acties' kan je de aanvraag ondertekenen.
- Klik op 'Onderteken de aanvraag'.

| Projectnaam<br>Publiciteit aan de voo | Projecttype<br>Aanvraag omgevingsproject           | OMV referentie 2024149803 | Locatie<br>Grote Markt 54, Kortrijk | Toestand Project<br>Aanvraag samenstellen |  |  |  |
|---------------------------------------|----------------------------------------------------|---------------------------|-------------------------------------|-------------------------------------------|--|--|--|
| Projectverloop Projectinhoud Privé    | - PIV1                                             |                           |                                     |                                           |  |  |  |
| OVERZICHT                             | FASE SAMENSTELLING                                 |                           |                                     |                                           |  |  |  |
| PERSONEN                              | Acties                                             |                           |                                     |                                           |  |  |  |
| PROCEDURE                             | Verplichte acties                                  |                           |                                     |                                           |  |  |  |
| Ease Comparisolities                  | Onderteken de aanvraag                             |                           |                                     |                                           |  |  |  |
| rase samenscetting .                  |                                                    |                           |                                     |                                           |  |  |  |
| ALLE GEBEURTENISSEN                   | Optionele acties                                   |                           |                                     |                                           |  |  |  |
| RAPPORTEN/BESTANDEN                   | Uitvoeren compleetheidscheck                       |                           |                                     |                                           |  |  |  |
| HISTORIEK IIOA                        | Personen uitnodigen om de aanvraag te ondertekenen |                           |                                     |                                           |  |  |  |
|                                       |                                                    |                           |                                     |                                           |  |  |  |

- Klik op 'Ondertekenen'.
- Lees de verklaring nauwkeurig.
- Klik op 'Gelezen en goedgekeurd'.
- Klik opnieuw op 'Ondertekenen'.

Een nieuw venster wordt geopend. De aanvraag wordt nu enkel bevestigd maar is hiermee nog niet ingediend.

• Klik op 'Bevestigen'.

Je komt nu terug bij 'Fase samenstelling'. Nu kan je het dossier definitief indienen.

• Klik bij 'acties' op 'Verplichte acties'.

|   | Projectnaam<br>Publiciteit aan de voo                                                 | Projecttype<br>Aanvraag omgevingsproj                                                                      | ect                        | OMV referentie 2024149803 | Gro | Locatie<br>ote Markt 54, Kortrijk                                       | Toesta<br>Aanvraag is i | nd Project<br>n ondertekening |   |
|---|---------------------------------------------------------------------------------------|----------------------------------------------------------------------------------------------------|----------------------------|---------------------------|-----|-------------------------------------------------------------------------|-------------------------|-------------------------------|---|
|   | Projectverloop                                                                        | - PIV1                                                                                                    |                            |                           |     |                                                                         |                         |                               | ( |
|   | OVERZICHT                                                                             | OVERZICHT                                                                                                  |                            |                           |     |                                                                         |                         |                               |   |
|   | PERSONEN                                                                              | Projectnaam Put                                                                                            | oliciteit aan de voo       | orgevel - test            |     |                                                                         |                         |                               |   |
|   | PROCEDURE                                                                             | Uw referentie                                                                                              |                            |                           | ø   | ]                                                                       |                         |                               |   |
| - | VERSIES PROJECTINHOUD<br>ALLE GEBEURTENISSEN<br>RAPPORTEN/BESTANDEN<br>HISTORIEK IIOA | Acties<br>U kunt volgende acties uitv<br>Indienen van het dossier<br>Ontgrendel de aanvraag. Of<br>gewist! | oeren<br>PGELET: alle hand | ltekeningen worden hierbi | j   | Mijn recentste gebeurtenis<br>Gebeurtenis<br>De aanvraag is ondertekend |                         | Datum<br>12.11.2024 13:46     |   |
|   |                                                                                       | U wenst<br>persoonsgegevens aan te pa                                                                      | assen                      |                           |     |                                                                         |                         |                               |   |

- Kies de derde optie (een gemeente)
- Kies dan voor 'Kortrijk' in de lijst.
- Klik vervolgens op 'Dossier indienen'.

| INDIENEN VAN HET DOSSIER                                                                                                    |              |           | $\otimes$        |  |  |  |
|----------------------------------------------------------------------------------------------------|--------------|-----------|------------------|--|--|--|
| <ul> <li>Bij indienen wordt het dossier doorgestuurd naar de vergunning verlenende overheid.</li> <li>Om te kunnen indienen dient het dossier door de nodige personen ondertekend te zijn.</li> </ul> |              |           |                  |  |  |  |
| Kies de overheid bij wie U het dossier gaat indienen                                                                                                    |              |           |                  |  |  |  |
| een gemeente, nl:                                                                                                    | Kortrijk 🗸 🗸 |           |                  |  |  |  |
| O een provincie, nl:                                                                                                    | ~            |           |                  |  |  |  |
| O Departement Omgeving                                                                                                    |              |           |                  |  |  |  |
|                                                                                                    |              | ANNULEREM | DOSSIER INDIENEN |  |  |  |

## Je dossier is nu definitief afgerond en ingediend.

# 4. Na het indienen van je dossier

Vanaf het moment van indienen heeft de omgevingsambtenaar **30 dagen** de tijd om te controleren of je dossier volledig en ontvankelijk is.

Vervolgens volgt een termijn van **60 of 105 dagen** (afhankelijk van de procedure die moet worden doorlopen) waarin je aanvraag wordt onderzocht en een beslissing wordt genomen.

## Heb je nog een vraag of heb je hulp nodig bij het indienen van je vergunningsaanvraag?

Neem contact op met de dienst Bouwen Milieu en Wonen.

Telefoon: 056 27 84 00 E-mail: <u>bouwen.milieu.wonen@kortrijk.be</u> <u>Maak een afspraak</u>

## 5. Het dossier is beslist, wat nu?

- Je ontvangt hierover in jouw mailbox een bericht via het omgevingsloket.
- Log vervolgens in op het omgevingsloket en volg onderstaande stappen:

## De beslissing

• Open de beslissing door op 'De beslissing werg geregistreerd' te klikken

| Beslissingsdatum                       | 28.05.2024 | Behandelende overheid Laatste Aanle  | Provincie West-Vlaanderen        |  |
|----------------------------------------|------------|--------------------------------------|----------------------------------|--|
| Acties Mijn 4 recentste gebeurtenissen |            |                                      |                                  |  |
| U kunt volgende acties uitvoeren       |            | Gebeurtenis                          | Datum                            |  |
| Vragen om gehoord te worden            |            | De beslissing werd geregistreerd     | 03.06.2024 15:52                 |  |
| Verstuur een bericht (i)               |            | Het dossier werd volledig en ontvank | elijk verklaard 15.05.2024 10:45 |  |
| Melden aanplakking van de beslissing   |            | Het dossier werd ingediend           | 03.05.2024 09:41                 |  |
|                                        |            | De aanvraag is ondertekend           | 03.05.2024 09:41                 |  |
| U wenst                                |            |                                      |                                  |  |
| persoonsgegevens aan te passen         |            |                                      |                                  |  |

Klik daarna op de actie 'Downloaden' naast de beslissing om het document te lezen.

| ILAGEN       |                         |              |            |
|--------------|-------------------------|--------------|------------|
| Bestandstype | Bestandsnaam            | Omschrijving | Acties     |
| <u>بر</u>    | 2024_139.pdf            |              | <b>e</b>   |
| <u>k</u>     | 2024_139_plannen_II.pdf |              | <b>(2)</b> |

## De affiche

- Je krijgt per post een bekendmakingsaffiche toegestuurd.
- Lees het document 'Instructies aanplakking' grondig en hang de affiche op de correcte plaats.

## Registreren datum van aanplakking

• Klik op **'registeren van de datum van aanplakking beslissing'** en volg de nodige stappen. Het is belangrijk dat je dit uitvoert, zo niet wordt deze aanvraag niet correct geregistreerd in het omgevingsloket en blijft de beroepstermijn lopen.

| Beslissingsdatum                     | 19.03.2024 | Behandelende overheid Laatste Aanleg Provinci       | e West-Vlaanderen |  |
|--------------------------------------|------------|-----------------------------------------------------|-------------------|--|
| Acties                               |            | Mijn 4 recentste gebeurtenissen                     |                   |  |
| U kunt volgende acties uitvoeren     |            | Gebeurtenis                                         | Datum             |  |
| Vragen om gehoord te worden          |            | De beslissing werd geregistreerd                    | 25.03.2024 11:45  |  |
| Verstuur een bericht (j)             |            | Het dossier werd volledig en ontvankelijk verklaard | 01.02.2024 11:06  |  |
| Melden aanplakking van de beslissing |            | Het dossier werd ingediend                          | 16.01.2024 11:14  |  |
|                                      |            | De aanvraag is ondertekend                          | 16.01.2024 11:14  |  |
| U wenst                              |            |                                                     |                   |  |
| persoonsgegevens aan te passen       |            |                                                     |                   |  |

#### Registeren start en einde van de werken

In hetzelfde overzicht moet je ook het begin en het einde van de werken invullen zodra van toepassing. Die actie wordt beschikbaar na 35 dagen na het registeren van de aanplakking. Dit is immers de datum waarop de beroepstermijn verloopt en je ten vroegste mag beginnen met het uitvoeren van de werken